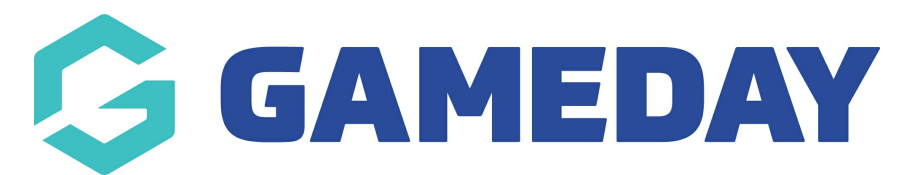

## How do I report on players manually added to the Courtside App?

Last Modified on 07/12/2023 4:00 pm AEDT

Admins have the ability to report on the players manually added to the app during a specific period. This report displays information related to that player like the date they were added, what team, date they last played etc.

1. Log into your association database.

- 2. Click on **REPORTS**.
- 3. Click on **COURTSIDE**.

## 4. Click RUN against the PLAYERS ADDED COURTSIDE report.

| Repo | orts          |                                                                                                    |
|------|---------------|----------------------------------------------------------------------------------------------------|
|      | Dashboard     | Courtside                                                                                                    |
|      | Admin Reports | Players Added Courtside                                                                                         |
|      | Clearances    | Report on players added to the team via the Courtside application                                               |
|      | Clubs         |                                                                                                    |
|      | Competition   | the second second second second second second second second second second second second second second second se |
|      | Contacts      |                                                                                                    |
|      | Courtside     |                                                                                                    |
|      | Finance       |                                                                                                    |

5. Select the **timeframe** in which you need to report on when players were manually added via the app > click **RUN REPORT**.

6. This report will then show information relating to players who have been added during that period.

| D First Name Surn | ame DOB    | Gender | Team Name              | Club Name             | Comp Name          | Match Time     | Home Team              | Away Team         | Date Membership End | Date Last Playe |
|-------------------|------------|--------|------------------------|-----------------------|--------------------|----------------|------------------------|-------------------|---------------------|-----------------|
| Lonzo Ball        | 08/06/1984 | Male   | Portland Trail Blazers | CS Ext BETA Test Club | Short Comp Test    | 27/04/2020     | Portland Trail Blazers | San Antonio Spurs |                     |                 |
|                   |            |        |                        | Rej                   | port Run Mon Apr 2 | 27 10:09:20 20 | 020                    |                   |                     |                 |